## Entering Year to Date Adjustments (YTD Adjustments) For Stipends

From the Main Menu screen go to Hours & Dollars

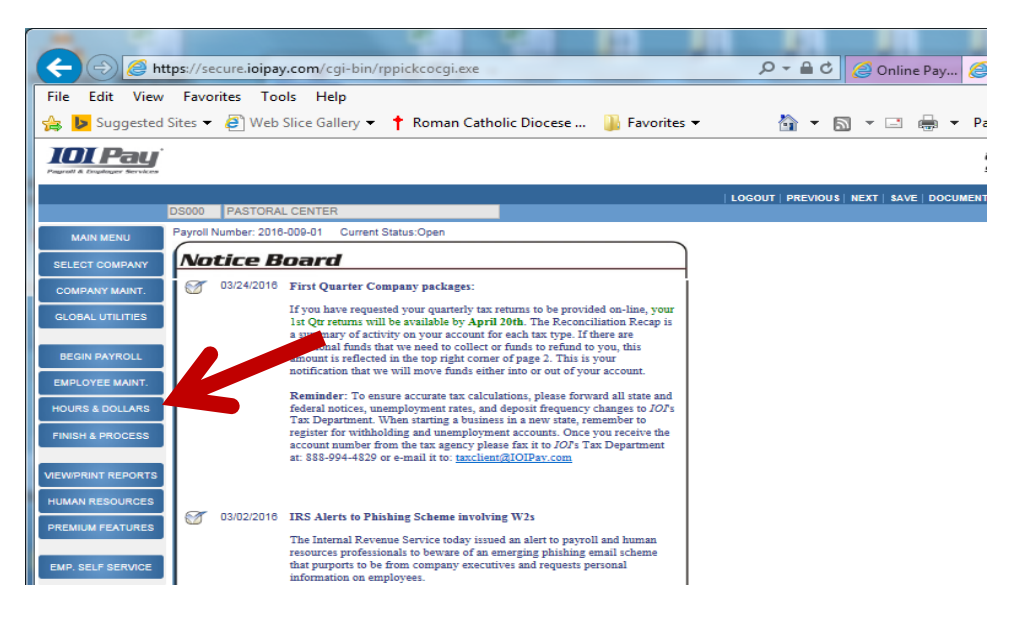

From the Hours & Dollars screen select Year-To-Date Adjustments

| ÷ → C ☆ 🏻                               | Secure https://se           | ecure2.io | ipay.com/c   | gi-bin/rphad | lcgi3.exe       |              |                    |                   |            |
|-----------------------------------------|-----------------------------|-----------|--------------|--------------|-----------------|--------------|--------------------|-------------------|------------|
| Apps 📙 Favorite                         | s 🗋 Report Archive          | 🕇 Ron     | nan Catholic | Dioce 🕟 Su   | ggested Sites   | 📙 Importe    | ed From IE 🛛 📃     | Web Clock 🗋 C     | Inline Tin |
|                                         |                             |           |              |              | Logout Doc      | uments Con   | fact IIs           | ing Center Themes | 88<br>SU   |
| elect Company                           | DS000 PASTOR                | AL CENTE  | R 15         | 50 ABDENOUR  | R, CHRISTINE I  | 1 (Terminate | screen pick        | <b>v</b>          |            |
| otice Board                             | Detailed                    | Hau       | e Ent        | <b>F</b> 3.( |                 |              |                    |                   |            |
| ompany Maint.                           | Detailed                    | ΠOUI      | S ENU        | ry           |                 |              |                    |                   |            |
| lobal Utilities                         | Check Num Dept<br>01 • 4450 | )         |              | Employee     | Number          | 150 Incl     | ude salary in prev | riew?             |            |
| egin Payroll                            | Preview Check               |           |              |              |                 |              |                    |                   | 1          |
| mployee Maint.                          | Pay Cycle                   | Pay 0     | Code         |              | Labor Distribut | ion Default  |                    |                   | <b>۲</b> о |
| ours & Dollars                          | Bi-Weekly                   | Hou       | irly         |              | 4450            |              |                    |                   | 0          |
| nport Utility                           |                             |           |              |              |                 |              |                    |                   | 0          |
| Detailed Hours Entry                    | -                           |           |              |              |                 |              |                    |                   | - 0        |
| rowse Transactions                      | Salary                      | Hou       | rly1         | Hourly2      | 2               | Hourly3      | s                  | ervice            | 0          |
| aycheck Options                         |                             |           |              |              |                 |              |                    |                   | 0          |
| xtended Hours &                         |                             |           |              |              |                 |              |                    |                   | 0          |
| Contars                                 | Line Options >>             |           |              |              |                 |              |                    |                   | 0          |
| ime Card Details                        | 1 Earnings Code             |           | Regular      | Overtime     | Double          | Rate Ctl.    | Special Rate       | Other Earnings    | 0          |
| Custom Hours Entry                      |                             |           |              |              |                 |              |                    |                   | 0          |
| Salance Payroll                         | Labor Distribution          | Comme     | nt<br>▼      |              |                 |              |                    |                   | 0          |
| Hours & Dollars Proof<br>Listing Report |                             |           |              |              |                 |              |                    |                   | 0          |
| molovees Not Paid                       | 2 BECI 2 P                  | -         | Regular      | Overtime     | Double          | Rate Ctl.    | Special Rate       | Other Earnings    | 0          |
| Report                                  |                             | •         |              |              |                 |              |                    |                   | 0          |
| Preview Payroll                         | 1 Distribution              | Comme     | nt 🔹         |              |                 |              |                    |                   | 0          |
| DUSTMENTS                               |                             |           |              |              |                 |              |                    |                   |            |
| rear-To-Date                            | amings Code                 |           | Regular      | Overtime     | Double          | Rate Ctl.    | Special Rate       | Other Earnings    | 0          |
| Adjustments                             | - REGULAR - R               | Ŧ         |              |              |                 | <b>_</b>     |                    |                   | 0          |
| rTD Adjustment Report                   | Labor Distribution          | Comme     | nt           |              |                 |              |                    |                   | 0          |
| heck Void                               |                             |           | •            |              |                 |              |                    |                   | 0          |
| riaintenance                            |                             |           |              |              |                 |              |                    |                   |            |

From in the Year-To-Date Adjustment screen

- 1. Select the Employee who needs the year to date adjustment.
- 2. Open up the Year to Date Adj by clicking the small square box with the bent top right corner.

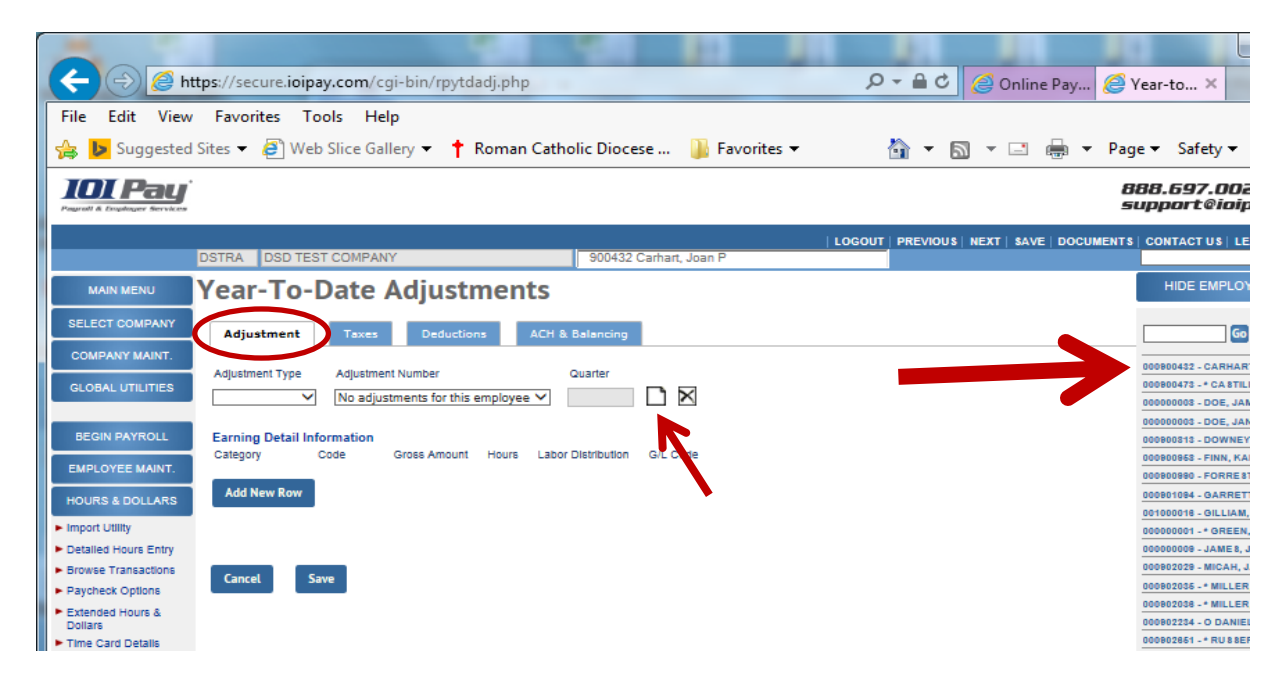

Go to Category - Line number 01

- 1. Under Category, select Earnings from drop down menu.
- 2. Under Code, select STIP for stipend from the drop down menu.
- 3. Under Gross Amount, enter the amount of the stipend.

| 🗲 🕘 🧟 https://secure.ioipay.com/cgi-bin/rpytdadj.php                                                                                                    | 오 두 🔒 호 🧭 Online Pay 🥖 Year-to × 🛛 🏠 📩 🔅                                                                                              |  |  |  |  |  |  |
|----------------------------------------------------------------------------------------------------|----------------------------------------------------------------------------------------------------|--|--|--|--|--|--|
| File Edit View Favorites Tools Help                                                                                                    |                                                                                                    |  |  |  |  |  |  |
| 🏤 📴 Suggested Sites ▼ 🥙 Web Slice Gallery ▼ 🕇 Roman Catholic Diocese 🎳 Favorites ▼ 🛛 🏠 ▼ 🛐 ▼ 🖃 🖶 ▼ Page ▼ Safety ▼ Tools ▼ 🔞 ▼                                                                                                    |                                                                                                    |  |  |  |  |  |  |
| IOI Pay<br>Parell A tradinger Bervices                                                                                                    | 888.697.0021<br>support@ioipay.com                                                                                                    |  |  |  |  |  |  |
| DSTRA DSD TEST COMPANY 900432 Carhart, Joan P                                                                                                    | LOGOUT   PREVIOUS   NEXT   SAVE   DOCUMENTS   CONTACT US   LEARNING CENTER                                                            |  |  |  |  |  |  |
| MAIN MENU Year-To-Date Adjustments                                                                                                    | HIDE EMPLOYEE SEARCH                                                                                                    |  |  |  |  |  |  |
| SELECT COMPANY Adjustment Taxes Deductions ACH & Balancing                                                                                                    | <b>60 «                                     </b>                                                                                      |  |  |  |  |  |  |
| GLOBAL UTILITIES     Adjustment Type     Adjustment Number     Quarter       Standard Adj     Adding a new adjustment     0     Image: Comparison of the standard Adject of the standard Adject of the standa                                                                                      | 000800432 - CARHART, JOAN P.<br>000800473 -* CA STILLE, ROGER<br>000800003 - DDE, JAMES                                               |  |  |  |  |  |  |
| BEGIN PAY Earning Detail Information<br>Category Code Gross Amount Hours                                                                                                    | 000000003 - DOE, JANE           000000003 - DOE, JANE           000000013 - DOWNEY, KATHERINE M.           000000003 - FINN, KAREN L. |  |  |  |  |  |  |
| CMPCOT         01. [Earnings V]         STIP-STIPENDS (R)         200.00           HOURS & DocLARS         02.         V         V                                                                                                    | 000001090 - FORRE BT, MATHHEW G.<br>000001084 - GARRETT, ANGEL J.<br>00100019 - GUILAM RANDY A.                                       |  |  |  |  |  |  |
| Import Utility     03.      04.      04.      04.      04.      04.      04.      04.      04.      04.      04.      04.      04.      04.      04.      04.      04.      04.      04.      04.      04.      04.      04.      04.      04.      04.      04.      04.      04.      04.      04.      04.      04.      04.      04.      04.      04.      04.      04.      04.      04.      04.      04.      04.      04.      04.      04.      04.      04.      04.      04.      04.      04.      04.      04.      04.      04.      04.      04.      04.      04.      04.      04.      04.      04.      04.      04.      04.      04.      04.      04.      04.      04.      04.      04.      04.      04.      04.      04.      04.      04.      04.      04.      04.      04.      04.      04.      04.      04.      04.      04.      04.      04.      04.      04.      04.      04.      04.      04.      04.      04.      04.      04.      04.      04.      04.      04.      04.      04.      04.      04.      04.      04.      04.      04.      04.      04.      04.      04.      04.      04.      04.      04.      04.      04.      04.      04.      04.      04.      04.      04.      04.      04.      04.      04.      04.      04.      04.      04.      04.      04.      04.      04.      04.      04.      04.      04.      04.      04.      04.      04.      04.      04.      04.      04.      04.      04.      04.      04.      04.      04.      04.      04.      04.      04.      04.      04.      04.      04.      04.      04.      04.      04.      04.      04.      04.      04.      04.      04.      04.      04.      04.      04.      04.      04.      04.      04.      04.      04.      04.      04.      04.      04.      04.      04.      04.      04.      04.      04.      04.      04.      04.      04.      04.      04.      04.      04.      04.      04.      04.      04.      04.      04.      04.      04.      04.      04.      04.      04.      04.      04.      04.      04.      04.      04. | 000000001 -* OREEN, OECROE R.<br>000000000 - JAME N, JOHN J.                                                                          |  |  |  |  |  |  |
| Browse Transactions     U3.     Paycheck Options     Add New Row.                                                                                                    | 00980203 - MICAH, JAME 3<br>00980205 - MILLER, GRAY BON J.<br>00980205 - MILLER, TERE BA A.                                           |  |  |  |  |  |  |
| Extended Hours & Dollars     Dollars     Time Card Details                                                                                                    | 000802234 - O DANIEL, RACHEL G.<br>000802861 - * RU 8 SERT, MORGAN D.                                                                 |  |  |  |  |  |  |
| Custom Hours Entry                                                                                                    | 001000016 - SCHOTT, RANDELL J.                                                                                                    |  |  |  |  |  |  |
| Balance Payroll     Cancel     Save     Soliars Proof     Listing Report                                                                                                    | 000000002 - BHINE, RAIN                                                                                                    |  |  |  |  |  |  |

## Go to the ACH & Balancing tab

|                                                                                                | A.A. Barresser                          |
|------------------------------------------------------------------------------------------------|-----------------------------------------|
| (C) (S https://secure.ioipay.com/cgi-bin/rpytdadj.php                                          | P ▼ ≜ C Ø Online Pay Ø Year-tc          |
| File Edit View Favorites Tools Help                                                            |                                         |
| 👍 🕨 Suggested Sites 🔻 🧃 Web Slice Gallery 👻 🕇 Roman Catholic Diocese 🌗 Favorites 👻             | 🏠 🔻 🖾 👻 🖃 🖶 👻 Page 🕶 🗄                  |
| IDI Pay                                                                                        | 888.6<br>Suppo                          |
| LO                                                                                             | GOUT PREVIOUS NEXT SAVE DOCUMENTS CONT. |
| DSTRA DSD TEST COMPANY 900432 Ca                                                               |                                         |
| MAIN MENU Year-To-Date Adjustments                                                             | HI                                      |
| SELECT COMPANY Adjustment Taxes Deductions ACH & Belancing                                     |                                         |
| COMPANY MAINT.                                                                                 | 000000                                  |
| Adjustment Type Adjustment Number Quarter                                                      | 0008004                                 |
| Standard Adj V 01 - Year-to-date Adjustment V 0                                                | 0000000                                 |
| ACH Detail Information                                                                         | 0000000                                 |
| ACH Description Amount G/L Code                                                                | 0008008                                 |
| EMPLOYEE MAINT.<br>Balancing Information                                                       | 0008008                                 |
| HOURS & DOLLARS Total Earnings Total Taxes Total Deductions Total ACH Net Check Amount Balance | 0008010                                 |
| 200.00     0.00     0.00     0.00     200.00     200.00                                        | 0010000                                 |
| Detailed Hours Entry Check Number Employee Taxes Employer Taxes Net G/L Code                   | 0000000                                 |
| ► Browse Transactions 0 0.00 0.00                                                              | 0008020                                 |
| Paycheck Options                                                                               | 0008020                                 |
| Extended Hours &                                                                               | 0008021                                 |
| Time Card Details                                                                              | 0008026                                 |
| Custom Hours Entry     Cancel Save                                                             | 0010000                                 |
| ► Balance Payroll                                                                              | 0010000                                 |
|                                                                                                | AAAAAA                                  |

Enter the amount from the <u>Balance</u> box (in red) in the <u>Net Check Amount</u> box then hit Save.

| Example 2 Attps://secure.ioipay.com/cgi-bin/rpytdadj.php                                                                                                    | P → A C Ø Online Pay Ø Year-                       |
|----------------------------------------------------------------------------------------------------|----------------------------------------------------|
| File Edit View Favorites Tools Help                                                                                                    |                                                    |
| 🚕 🕨 Suggested Sites 🔻 🚑 Web Slice Gallery 👻 🕇 Roman Catholic Diocese 🌗 Favorites 👻                                                                                                    | 🏠 💌 🔝 👻 🚍 🖶 💌 Page 🕶                               |
| 101 Pay                                                                                                    | 888.<br>Supp                                       |
|                                                                                                    | I OGOUT   PREVIOUS   NEXT   SAVE   DOCUMENTS   COL |
| DSTRA DSD TEST COMPANY 900432 Carhart, Joan P                                                                                                    |                                                    |
| MAIN MENU Year-To-Date Adjustments                                                                                                    |                                                    |
| SELECT COMPANY Adjustment Taxes Deductions ACH & Belancing                                                                                                    |                                                    |
| COMPANY MAINT.                                                                                                    |                                                    |
| Adjustment Type Adjustment Number Quarter                                                                                                    | 6000                                               |
| Standard Adj V 01 - Year-to-date Adjustment V 0                                                                                                    | 0000                                               |
| ACH Detail Information                                                                                                    | 0000                                               |
| ACH Description Amount G/L Code                                                                                                    | 0008                                               |
| EMPLOYEE MAINT.                                                                                                    | 0008                                               |
| HOURS & DOLLARS Total Earnings Total Taxes Total Deductions Total ACH Net Check Amount Balance                                                                                                    | 0000                                               |
| 200.00 0.00 0.00 200.00 200.00                                                                                                    | 0010                                               |
| Import Juny     Dataliari Haurs Entry     Ohask Number Employee Taxes Employee Taxes Not Oil Code                                                                                                    | 0000                                               |
| Browse Transactions     O     O | 0008                                               |
| Paycheck Options                                                                                                    | 0000                                               |
| Extended Hours &                                                                                                    | 0000                                               |
| Dollars                                                                                                    | 0008                                               |
| Cancel Save                                                                                                    | 0010                                               |
| Balance Payroli                                                                                                    | 0010                                               |
| Hours & Dollars Proof     Listing Report                                                                                                    | 0000                                               |
| Employees Not Pald<br>Report                                                                                                    |                                                    |
| ► Preview Payroll                                                                                                    |                                                    |